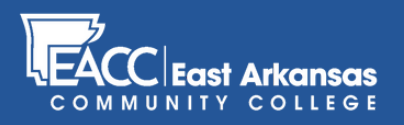

## Submitting grades in myEACC

### STEP 1

Once you're logged in to myEACC, click on the "Faculty" tab.

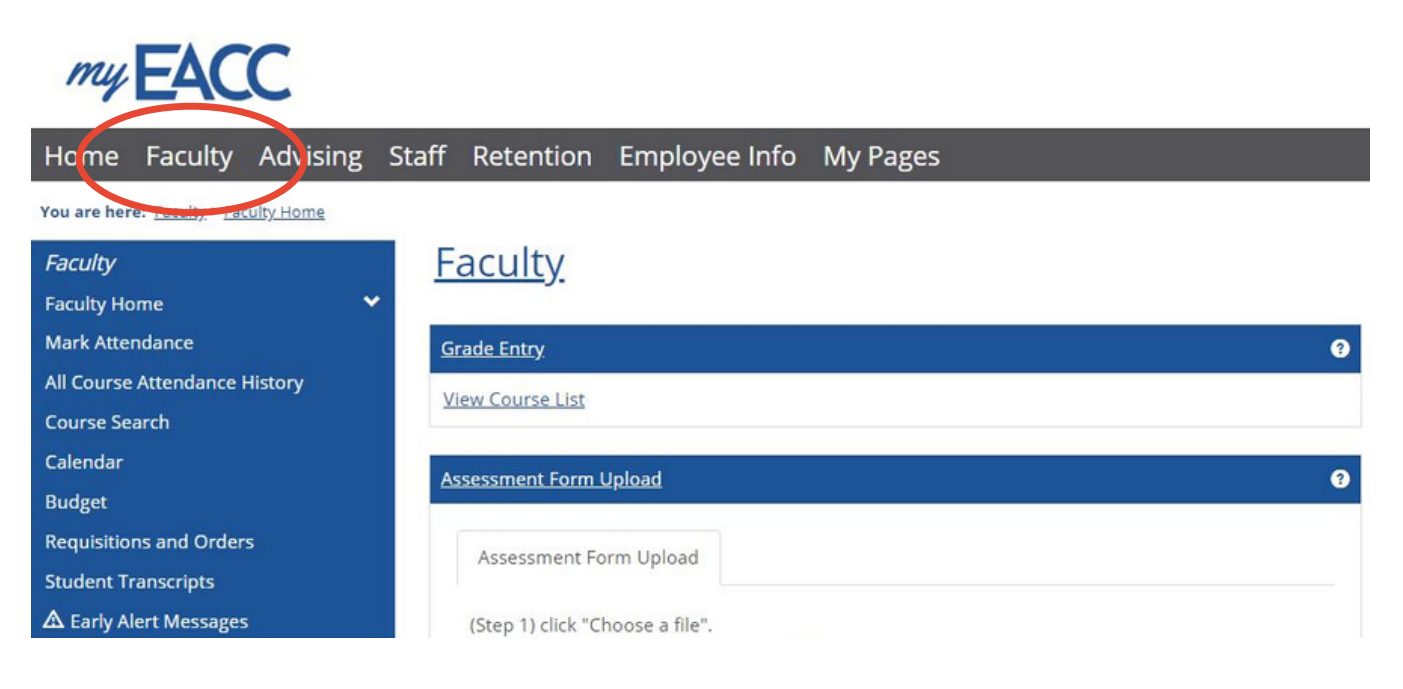

#### **STEP 2**

In the "Faculty Course Center" find the course you are submitting grades for, and click the drop-down menu. Choose "Grade Entry"

#### Faculty

| ade Entry ?                                                                                                    | Paculty Course Center |                                |                |  |
|----------------------------------------------------------------------------------------------------|-----------------------|--------------------------------|----------------|--|
| iew Course List                                                                                                    | Course List for       |                                |                |  |
| ssessment Form Hoload                                                                                                    | View Details          | View My Faculty Schedule       |                |  |
|                                                                                                    | Course                | Title                          | Go Directly To |  |
| Annual Frank Haland                                                                                                    | DFT 1013 01           | Fundamentals of Duriting       | Select Area 🔻  |  |
| Assessment Form Opioad                                                                                                    | DFT 1023 01           | Intro to Comput Aided Drafting | Select Area    |  |
| (Step 1) click "Choose a file".                                                                                                    | DFT 1113 IS           | Construction Materials         | Class List     |  |
| (Step 2) find the appropriate assessment document.                                                                                                    | DFT 2303 01           | Mechanical Drafting CADD       | Grade Entry    |  |
| (Step 3) Click "Open".<br>(Step 4) repeat steps 1-3 for each course you taught this semester.<br>Note: there is no "submit" button, clicking "open" will automatically<br>upload your assessment file to the myEACC file upload server. | MCH 1001 01           | Reading Blueprints             | Textbooks      |  |

0 A

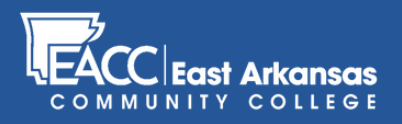

# Submitting grades in myEACC

#### STEP 3

Once you're in the Grade Entry screen for that course, enter "Midterm Grade" or "Final Grade" based on the appropriate point in the semester.

#### **Faculty**

| Faculty Course                                                                                      | <u>e Center</u> - Current Studer | nt Grade List |          |               |             |              |                         |          |           |                     |       |          |  |
|----------------------------------------------------------------------------------------------------|----------------------------------|---------------|----------|---------------|-------------|--------------|-------------------------|----------|-----------|---------------------|-------|----------|--|
| Student L                                                                                           | ist for: Undergrad               | uate 2019     | 9 - 2020 | - Sp ing Sen  | n ster DF   | T 1013 01    |                         |          |           |                     |       |          |  |
| Instant                                                                                             |                                  |               |          |               |             |              |                         |          |           |                     |       |          |  |
| Instructors:                                                                                        |                                  |               |          |               |             |              |                         |          |           |                     |       |          |  |
| Cross-listed (                                                                                      | Lourses:                         |               |          |               |             |              |                         |          |           |                     |       |          |  |
| Course Gradi                                                                                        | ing Type: Credit                 |               |          |               |             |              |                         |          |           |                     |       |          |  |
| The Grading Type for students will only be displayed if it is different than the durate Grading te. |                                  |               |          |               |             |              |                         |          |           |                     |       |          |  |
| FERPA Restr.                                                                                        | Student                          | ID            | Grad?    | Midterm Grade | Final Grade | Grading Type | Last Date of Attendance | Absences | Clock Hrs | Cross-listed Course | Class | Division |  |
|                                                                                                    |                                  |               |          |               |             |              |                         | 0        | 0.00      |                     |       | UG       |  |
|                                                                                                    |                                  |               |          |               |             |              |                         | 0        | 0.00      |                     |       | UG       |  |